# Autumn Quarter Reappointments

# Contents

| Creating cases                                    | 2 |
|---------------------------------------------------|---|
| Create Your Case – Part 1: Case Information       | 3 |
| Create Your Case – Part 2: Candidate Requirements | 3 |
| Create Your Case – Part 3: Internal Case Sections | 3 |
| Create Your Case – Part 4: Case Review Steps      | 3 |
| Create Your Case – Part 5: Case Summary           | 5 |
| Uploading the departmental documents              | 6 |
| Downloading the case                              | 8 |
| Submitting the case for Dean's office review      | 8 |

#### Creating cases

- 1. Before beginning in Interfolio, you will need to gather the names of your faculty who are interested in applying for sabbatical in the upcoming year. A separate case will need to be created for each of those individuals.
- 2. Log in to Interfolio with your NetID and password.
- 3. On the far left, choose "Cases"
- 4. Choose "Create Case" in the upper right corner

| University of Washington > Case List |                              | Create Case 🗸 |
|--------------------------------------|------------------------------|---------------|
|                                      | Filter         Clear Filters |               |

5. Search for your candidate by name or email address and choose them from the drop down, mark that they will be involved in the case, select your unit, and click "confirm":

|                | Add New Case                                                                                                    | × |
|----------------|----------------------------------------------------------------------------------------------------|---|
|                | Search for a Candidate *                                                                                                    |   |
| $\langle$      | husky                                                                                                    |   |
|                | harry.husky@uw.edu Selected Candidate *                                                                                                    |   |
| s              | The candidate information will display here once they are selected.                                                                                                    |   |
| e<br>e<br>ic   | Will the candidate be involved in this evaluation? *<br>This setting cannot be changed after this step. Learn more about candidate involvement.<br>() Pas, the candidate will be involved during the case.<br>() No |   |
| d              | Unit for Case *<br>Please select an organizational unit for this case.                                                                                                    |   |
|                | College of Arts and Sciences                                                                                                    | ] |
| <b>T</b><br>35 | Confirm Cancel                                                                                                    |   |

6. Choose the Autumn quarter reappointment template (or, if the recommendation is to not reappointment, then choose 'Autumn quarter NON-REAPPOINTMENTS').

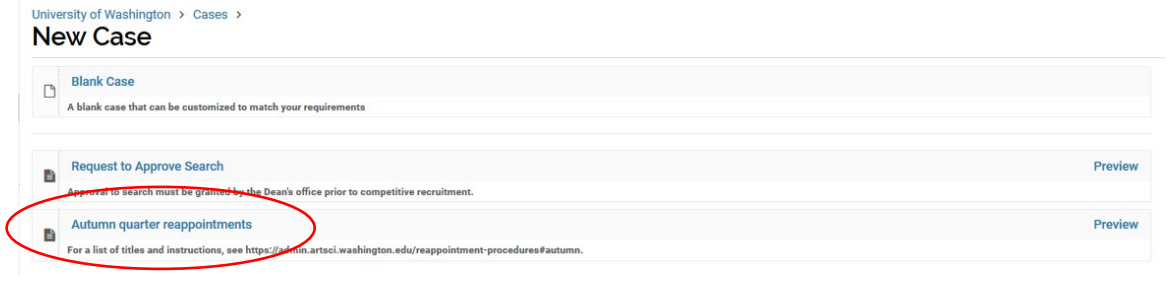

## Create Your Case – Part 1: Case Information

7. Verify the information entered is correct and click "Save & Continue:

| Type *                           |                                                                                                    |
|----------------------------------|----------------------------------------------------------------------------------------------------|
| Reappointment                    | •                                                                                                    |
|                                  |                                                                                                    |
| Candidate Info                   | rmation                                                                                                    |
| Candidate                        |                                                                                                    |
| Harry Husky<br>harry.husky@uw.ed | u                                                                                                    |
| Will the candidate be i          | nvolved in this evaluation?                                                                                                    |
| Yes, the candidate will          | be involved during their case.                                                                                                    |
| Case Data For                    | ns                                                                                                    |
| Case data forms can l            | e used to include additional information about candidates at your institution and will not be visible to the candidate. Case Data form |
| can be created on the            | Administration page.                                                                                                    |
| Add Case Data Forr               | n                                                                                                    |

## Create Your Case – Part 2: Candidate Requirements

At this point, you can set a due date for the candidate or amend the candidate instruction (neither are required).
 Please <u>do not</u> change the packet requirements.

| Candidate Requirements                                                                                                    |   |                                                   |
|----------------------------------------------------------------------------------------------------|---|---------------------------------------------------|
| Candidate's Packet Due                                                                                                    |   | Creating a Case                                   |
| Mmm d, yyyy 🛍 🖸                                                                                                    |   | 1 Case Information                                |
| Instructions To Candidate Customics Instructions To Candidate Customics Instructions to the advoct assembling their packet and any other procedures, policies, or deadlines at your institution. You can also include links to required forms and online resources such as instructions or handbooks outlining your policies. |   | Candidate Requirements     Internal Case Sections |
| $\textcircled{\begin{tabular}{cccccccccccccccccccccccccccccccccccc$                                                                                                    | ^ | 4 Case Review Steps                               |
| Please upload the following documents as incluidual POF files: 1. Current curriculum vites, incluiding biography                                                                                                    |   | 5 Case Summary                                    |
| <ol> <li>Yearly activity reports (dating back to last reappointment or hire date, whichever is more recent)</li> <li>"Student evaluations (at least one per year dating back to last reappointment or hire date, whichever is more recent)</li> </ol>                                                                         |   |                                                   |
| "Student evaluations are not required for Research faculty.<br>For more information on the reappointment proces, see https://admin.adsd.washington.edu/reappointment-procedurea#autumn.                                                                                                    | ~ |                                                   |
| body                                                                                                    |   |                                                   |

9. Click 'continue' at the very bottom of the page to move forward.

#### Create Your Case – Part 3: Internal Case Sections

10. Please do not change the internal case sections. Simply click 'continue' at the bottom of the page to progress forward.

## Create Your Case – Part 4: Case Review Steps

11. Click 'edit' next to step 1: Department Case Completion

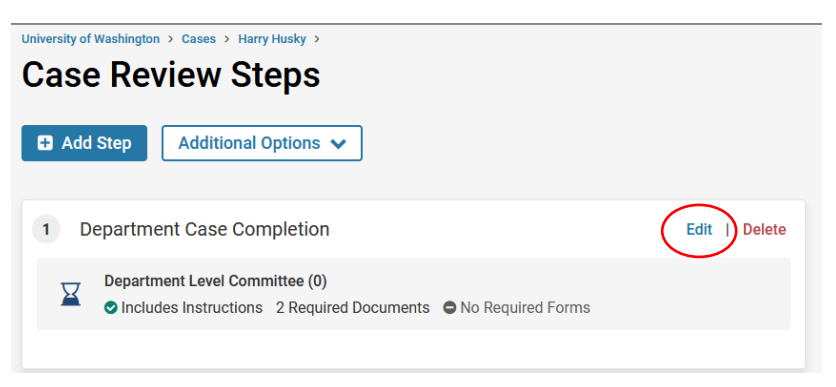

#### 12. Choose "Add Members"

| Reviewers                                                              | Add Committee |
|------------------------------------------------------------------------|---------------|
| Department Level Committee     Ad Hoc Committee (0)                    | Options 🗸     |
| Manage Members Instructions Required Documents Required Forms Settings |               |
| 😸 No Members                                                           |               |
| Add Members                                                            |               |
|                                                                        |               |

13. Search for the name of the individual who will upload the department documents and then click add – this may be the Chair or the administrator. Also note that, again, you should search by first name, last name, or email and not full names

| Add Member | S             |             | ×              |
|------------|---------------|-------------|----------------|
| ivym       |               | Sort By     | / Name 🗸 💄 New |
| First Name | Last Name     | Email       |                |
| lvy        | Mason-Sharrah | ivym@uw.edu | + Add          |
| lvy        | Mason-Sharrah | ıvym@uw.edu | CI             |

14. Close out the committee editing window

| Q ivym     |               | Sor         | t By Name 🗸 💄 New |
|------------|---------------|-------------|-------------------|
| First Name | Last Name     | Email       |                   |
| lvy        | Mason-Sharrah | ivym@uw.edu | + Add             |

- 15. Click 'Return to Case Review Steps' at the bottom of the page
- 16. Repeat steps 11-15 for Step 3: Divisional Dean Review
- 17. Choose 'Continue' at the bottom of the case review steps

## Create Your Case – Part 5: Case Summary

18. Review the case to ensure accuracy. Once done, click 'Return to Case' in the upper right corner

| Jniversity of Washington > Cases > Harry Husky > Case Summary |                     |      |                          |
|---------------------------------------------------------------|---------------------|------|--------------------------|
| Case Information                                              |                     | Edit | Creating a Case          |
| Type<br>Reappointment                                         | Name<br>Harry Husky |      | 1 Case Information       |
| Unit                                                          | Email               |      | 2 Candidate Requirements |
| College of Arts and Sciences                                  | harry.husky@uw.edu  |      | 3 Internal Case Sections |
| Internal Case Sections                                        |                     | Edit | 4 Case Review Steps      |
| Letter from the Department Chair                              |                     |      | 5 Case Summary           |

19. Notify your candidate by clicking 'Send Case' in the upper right corner and then choose 'Candidate' from the drop down

| •                                              |                               |               |                            |
|------------------------------------------------|-------------------------------|---------------|----------------------------|
| University of Washington > Cases > Harry Husky |                               |               | Send Case 🗸 Case Options 🗸 |
| Unit                                           | Template                      | Status        | Candidate Notify Candidate |
| College of Arts and Sciences                   | Autumn quarter reappointments | Select Status | Forward to                 |
| Case Materials Case Details                    |                               |               | Department Case Completion |
| Search case materials by title                 |                               |               |                            |
|                                                | Q                             |               |                            |
|                                                |                               |               |                            |

a. Select the option to 'include a personal message with this email' and fill in the message you would like to send to your candidate. Then click 'send.'

| Notify Candidate                                                                                               | ×          |
|----------------------------------------------------------------------------------------------------|------------|
| The candidate will receive an email with instructions for uploading and submitting materials online through In | terfolio.  |
| Include a personal message with this email                                                                     |            |
| Subject *                                                                                                    |            |
| Reappointment documents needed                                                                                 |            |
| Message *                                                                                                    |            |
| $\fbox{\begin{tabular}{cccccccccccccccccccccccccccccccccccc$                                                   |            |
| Dear Harry,                                                                                                    |            |
| Please log in and submit all required documents for your reappointment.                                        |            |
| Thank you!                                                                                                    |            |
|                                                                                                    |            |
|                                                                                                    |            |
| body p                                                                                                    | 4          |
|                                                                                                    | _          |
| Preview Se                                                                                                    | and Cancel |

20. Send the case forward to enter departmental documents by clicking 'Send Case' in the upper right corner and then choosing 'Forward to department case completion' from the drop down

| Iniversity of Washington > Cases ><br>Harry Husky |                                |                         | Send Ca                                  | se 🗸 🗸 Case O | ptions 🗸 |
|---------------------------------------------------|--------------------------------|-------------------------|------------------------------------------|---------------|----------|
| Init                                              | Template                       | Status<br>Solost Status | Forward to<br>Department Case Completion |               |          |
| Case Materials Case Details                       | Autonin quarter reappointmento | Select Status           |                                          |               |          |
| iearch case materials by title                    |                                |                         |                                          |               |          |
|                                                   | ٩                              |                         |                                          |               |          |
| O Expand All      O Collapse All                  |                                |                         | 🛓 Download 🛛 Share                       | • 🕫 Settings  | ≅ Move   |

a. If you are the individual entering the deparment's documents, then you can choose to not send a message. However, if someone else is uploading the documents, please be sure to send a meassage –

you can edit the content as desired. Once done, click 'continue' at the bottom

| Send Case Forward                                                                                                    |                                             |
|----------------------------------------------------------------------------------------------------|---------------------------------------------|
| Great job! You're sending the case forward to the next step, Department<br>will lose access to the case:                                                                                                    | Case Completion. The following reviewers    |
| Case is With Candidate   0 members                                                                                                    |                                             |
| The following reviewers will gain access to the case:                                                                                                    |                                             |
| Department Level Committee   1 members                                                                                                    |                                             |
| Send a message to the reviewers gaining access.                                                                                                    |                                             |
| If recipients respond to this message, their response will come direc                                                                                                    | tly to your email inbox.                    |
| Subject *                                                                                                    |                                             |
| Message *                                                                                                    |                                             |
| 🛱 🛱 Ι Ι Ι <sub>κ</sub>   Ξ 📰 🕸 🕸   📾 🗠   🖬 Ω                                                                                                    |                                             |
| $\label{eq:constraint} \begin{array}{c}  \mbox{$\widehat{\mbox{$\widehat{\!\!\!\mbox{$\widehat{\mbox{$\widehat{\mbox{$\widehat{\mbox{$\widehat{\mbox{$\widehat{\mbox{$\widehat{\mbox{$\widehat{\mbox{$\widehat{\mbox{$\widehat{\mbox{$\widehat{\mbox{$\widehat{\mbox{$\widehat{\mbox{$\widehat{\!\!\!\!\!\!\!\!\!\!\!\!\!\!\!\!\!\!\!\!\!\!\!\!\!\!\!\!\!\!\!\!\!\!\!$ | eadlines in Review. Promotion & Tenure when |
| $\label{eq:rescaled} \begin{array}{ c c c c c } \hline \textcircled{$ c $} & \fbox{$ c $} & \rall & \rall$                                                                                                    | eadlines in Review, Promotion & Tenure when |
| (B) (B) I I I I: I: (B) (B) (D) (C) (C) (C) (C) (C) (C) (C) (C) (C) (C                                                                                                    | eadlines in Review, Promotion & Tenure when |
| <sup>(1)</sup> <sup>(1)</sup> <sup>(1</sup>                                                                                                    | eadlines in Review, Promotion & Tenure when |
| (ii) (iii) B I I I I I I III III (iii) (iii) (iii                                                                                                    | eadlines in Review, Promotion & Tenure when |

## Uploading the departmental documents

21. Choose 'Home' from the far left menu

| $\langle$ | Home                         |
|-----------|------------------------------|
|           | Faculty Search               |
|           | Positions                    |
|           | Administration               |
|           | Reports                      |
|           | Users & Groups               |
|           |                              |
|           | Review, Promotion and Tenure |
|           | Cases                        |
|           | Templates                    |
|           | Administration               |
|           | Reports                      |
|           | Users & Groups               |
|           |                              |

22. Choose your case from the list

Welcome back, Ivy Mason-Sharrah

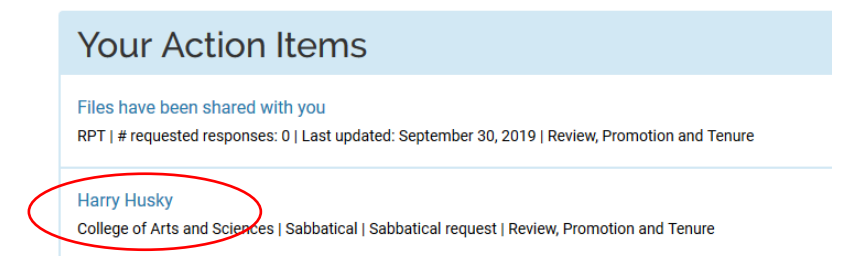

#### 23. To upload the documents

a. Click 'Case Details'

| University of Washington > Cases > Harry Husky |                                           | Send Case 🗸 Case Options 🗸 |
|------------------------------------------------|-------------------------------------------|----------------------------|
| Unit<br>College of Arts and Sciences           | Template<br>Autumn quarter reappointments | Status<br>Select Status    |
| Case Materials Case Details 2                  |                                           |                            |

#### b. Click 'Add File' next to the requirement

| ✓ Required Items                                                                                                    | 2 missing        |
|----------------------------------------------------------------------------------------------------|------------------|
| All required items must be completed before the case can advance to the next step. Files can be added by any Committee Manager or Administrator with access to this case.             |                  |
| Letter from the Chair                                                                                                    | Add              |
| Reporting: departmental recommendation and term of reappointment complete faculty vote reasons for faculty decision chair's independent recommendation assessment of rear and service | earch, teaching, |
| No files have been added to this section.                                                                                                    |                  |
| Collegial Evaluations                                                                                                    | Add              |
| (dating back to the last reappointment/hire date - whichever is more recent) Multiple evaluations need to be combined into a single PDF.                                              |                  |
| No files have been added to this section.                                                                                                    |                  |
|                                                                                                    |                  |

#### c. Upload the file and click 'Add'

| Add Chair approval |                                    | × |
|--------------------|------------------------------------|---|
| Upload a new file  | Select file from case              |   |
|                    |                                    |   |
|                    | Drag & Drop your files anywhere or |   |
|                    | Browse To Upload                   |   |
|                    |                                    |   |
|                    |                                    |   |
|                    |                                    |   |

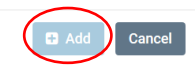

d. Specify the name of the document (if changing from the file name) and assign to a section. Click "Add." Once the document(s) have been uploaded and designated, close out of the window

| Add Letter from                         | m the Chair                              |                                                           | ×     |
|-----------------------------------------|------------------------------------------|-----------------------------------------------------------|-------|
| Upload a new file Se                    | elect file from case                     |                                                           |       |
| Please select the s<br>dropdown menu be | ection of the packet where this<br>slow. | file will appear. Select the appropriate section from the |       |
| Name *<br>Chair's letter                |                                          | Section * Letter from the Department Chair                | ~     |
|                                         |                                          |                                                           |       |
|                                         |                                          | Add                                                       | Cance |

e. Once the file(s) are uploaded, you will see Complete next to the requirement.

#### Downloading the case

24. Once all documents (including the candidate documents) are uploaded, you can access all documents as a single file by clicking to 'Case Materials' and then choosing 'Read Case'

| Harry Husky                                                        |                                                  | Send Case 🗸 Case Options 🗸 |
|--------------------------------------------------------------------|--------------------------------------------------|----------------------------|
| <b>Unit</b><br>College of Arts and Sciences                        | <b>Template</b><br>Autumn quarter reappointments | Status<br>Select Status    |
| Caee Materials<br>Case Details 1<br>Search case materials by title | ( Read Case                                      |                            |

a. Once the case is open in the reading view, click 'Download' and then 'Download Packet' from the drop down

| Harry Husky                                |                                           |                   | G Return     | n to Case |
|--------------------------------------------|-------------------------------------------|-------------------|--------------|-----------|
| ≡                                          |                                           | 🛓 Downloa         | d Search PDF | Search    |
| Packet Annotations                         | C                                         | Download Packet   |              | ^         |
| ✓ CHAIR'S LETTER OF CONCURRENCE            |                                           | Download Document | _            |           |
| Harry Husky Chair's letter                 | Chair's letter of support for Harry Husky |                   |              |           |
| > FACULTY APPLICATION FOR SABBATICAL LEAVE |                                           |                   |              |           |
| > CANDIDATE DOCUMENTS                      |                                           |                   |              |           |

b. Close out of the reading view by clicking 'Return to Case' in the upper right corner

| Harry Husky |            | © Return | to Case |
|-------------|------------|----------|---------|
| ≡ [         | 🛓 Download |          | Search  |

## Submitting the case for Dean's office review

25. Click 'Send Case' in the upper right corner and then choose 'Forward to College Review' from the drop down

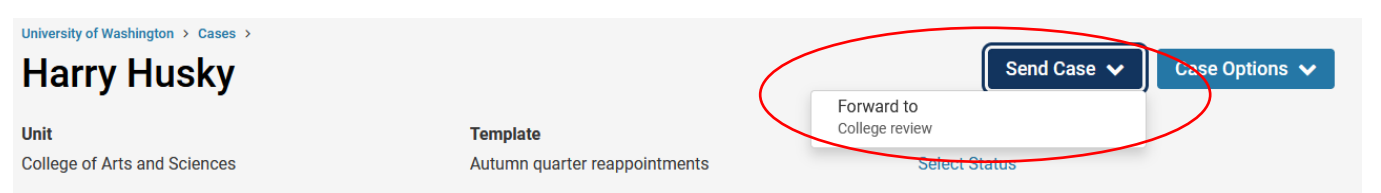

a. Opt to NOT send the message to the reviewers with a message and click "Continue."

| Send Case Forward                                                                                                  | >                                                   |
|----------------------------------------------------------------------------------------------------|-----------------------------------------------------|
| Great job! You're sending the case forward to the next step, Colleg to the case:                                   | ge review. The following reviewers will lose access |
| Chair approval   1 members                                                                                         |                                                     |
| The following reviewers will gain access to the case:                                                              |                                                     |
| Ivy Mason-Sharrah   1 members                                                                                      |                                                     |
| Bend a message to the reviewers gaining access.<br>If recipients respond to this message, their response will come | e directly to your email inbox.                     |
|                                                                                                    | Continue Cancel                                     |

Congratulations! You're done!